## VPN BAĞLANTI AYARLARI

1. vpn.ibu.edu.tr adresine kullanıcı adı ve şifremizle giriş yapalım.

| G         | ilobalProtect Portal |
|-----------|----------------------|
| eposta-ad | resi@ibu.edu.tr      |
| eposta-ad | resi@ibu.edu.tr      |

2. İşletim sisteminize uygun programı indirelim.

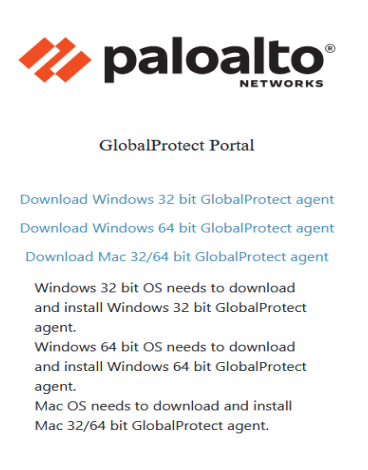

3. İndirdiğiniz dosyayı çalıştırıp kuruluma başlayalım. Kurulum için herhangi bir ayar değiştirmeden aşağıdaki adımları uygulayalım.

| 🛃 GlobalProtect                                                                                                    |                                                                              | _                                                                       |                                       | ×     |
|----------------------------------------------------------------------------------------------------|------------------------------------------------------------------------------|-------------------------------------------------------------------------|---------------------------------------|-------|
| Welcome to the GlobalF                                                                                                    | Protect Setup                                                                | Wizard                                                                  | palo                                  | alto  |
| The installer will guide you through the st                                                                                      | eps required to install                                                      | GlobalProtect on you                                                    | ur computer                           |       |
|                                                                                                    |                                                                              |                                                                         |                                       |       |
|                                                                                                    |                                                                              |                                                                         |                                       |       |
| WARNING THE                                                                                                    |                                                                              |                                                                         |                                       |       |
| WARNING: This computer program is pr<br>Unauthorized duplication or distribution o<br>or criminal penalties, and will be prosecu | otected by copyright la<br>f this program, or any j<br>ted to the maximum ex | w and international<br>portion of it, may resu<br>tent possible under t | treaties.<br>Ilt in severe<br>he law. | civil |

Next butonuna tıklayalım.

| 🛃 GlobalProtect                                                                                                    | – 🗆 X                                                                                                    |                                  |
|----------------------------------------------------------------------------------------------------|----------------------------------------------------------------------------------------------------|----------------------------------|
| Welcome to the GlobalProtect S                                                                                                    | Setup Wizard paloalto                                                                                                    |                                  |
| The installer will guide you through the steps required                                                                                                    | to install GlobalProtect on your computer.                                                                                             |                                  |
|                                                                                                    |                                                                                                    |                                  |
|                                                                                                    |                                                                                                    |                                  |
|                                                                                                    |                                                                                                    |                                  |
| WARNING: This computer program is protected by cc<br>Unauthorized duplication or distribution of this program<br>or criminal penalties, and will be prosecuted to the ma | opyright law and international treaties.<br>, or any portion of it, may result in severe civil<br>ximum extent possible under the law. |                                  |
|                                                                                                    |                                                                                                    | Next butonung tiklovalum         |
| < <u>B</u> ac                                                                                                    | k <u>N</u> ext > Cancel                                                                                                    | <b>Nexi</b> butonuna tikiayalim. |
|                                                                                                    |                                                                                                    |                                  |
| 🛃 GlobalProtect                                                                                                    | - 🗆 X                                                                                                    |                                  |
| Confirm Installation                                                                                                    |                                                                                                    |                                  |
|                                                                                                    | NETWORKS*                                                                                                    |                                  |
| The installer is ready to install GlobalProtect on your c                                                                                                    | omputer.                                                                                                    |                                  |
| Click "Next" to start the installation.                                                                                                    |                                                                                                    |                                  |
|                                                                                                    |                                                                                                    |                                  |
|                                                                                                    |                                                                                                    |                                  |
|                                                                                                    |                                                                                                    |                                  |
|                                                                                                    |                                                                                                    |                                  |
|                                                                                                    |                                                                                                    |                                  |
|                                                                                                    |                                                                                                    |                                  |
|                                                                                                    |                                                                                                    | <b>Next</b> butonuna tıklayalım. |
| < <u>B</u> ac                                                                                                    | k Next > Cancel                                                                                                    | ,                                |
|                                                                                                    |                                                                                                    |                                  |
| 🛃 GlobalProtect                                                                                                    | - 🗆 X                                                                                                    |                                  |
| Installation Complete                                                                                                    | , paloalto                                                                                                    |                                  |
|                                                                                                    | NETWORKS*                                                                                                    |                                  |
| GlobalProtect has been successfully installed.                                                                                                    |                                                                                                    |                                  |
| Click "Close" to exit.                                                                                                    |                                                                                                    |                                  |
|                                                                                                    |                                                                                                    |                                  |
|                                                                                                    |                                                                                                    |                                  |
|                                                                                                    |                                                                                                    |                                  |
|                                                                                                    |                                                                                                    |                                  |
|                                                                                                    |                                                                                                    |                                  |
| Please use Windows Update to check for any critical                                                                                                    | updates to the .NET Framework.                                                                                                    |                                  |
|                                                                                                    |                                                                                                    | Close butonuna tıklayalım.       |
| < <u>B</u> ac                                                                                                    | k <u>C</u> lose Cancel                                                                                                    |                                  |
|                                                                                                    |                                                                                                    |                                  |

4. Uygulamayı çalıştırın. Bilgisayarınız sağ alt köşesindeki durum çubuğuna global protect uygulama simgesine tıklayıp ekrana açılan pencereden get startet yazısına tıklayarak sonraki aşamaya geçelim.

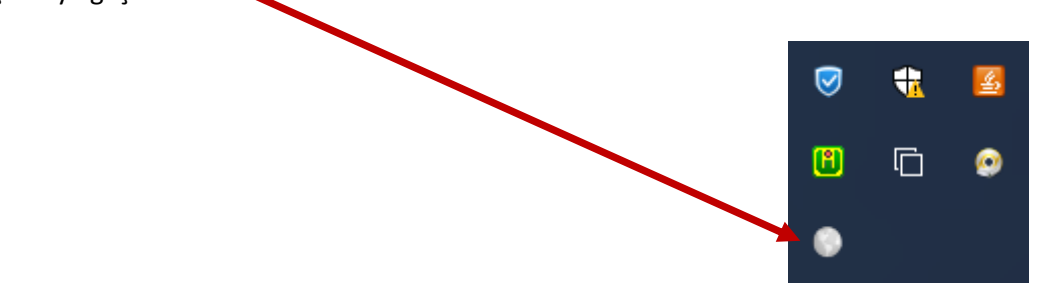

5. Sırası ile aşağıdaki resimlerdeki aşamaları uygulayalım.

Portal bilgisi yerine vpn.ibu.edu.tr girelim

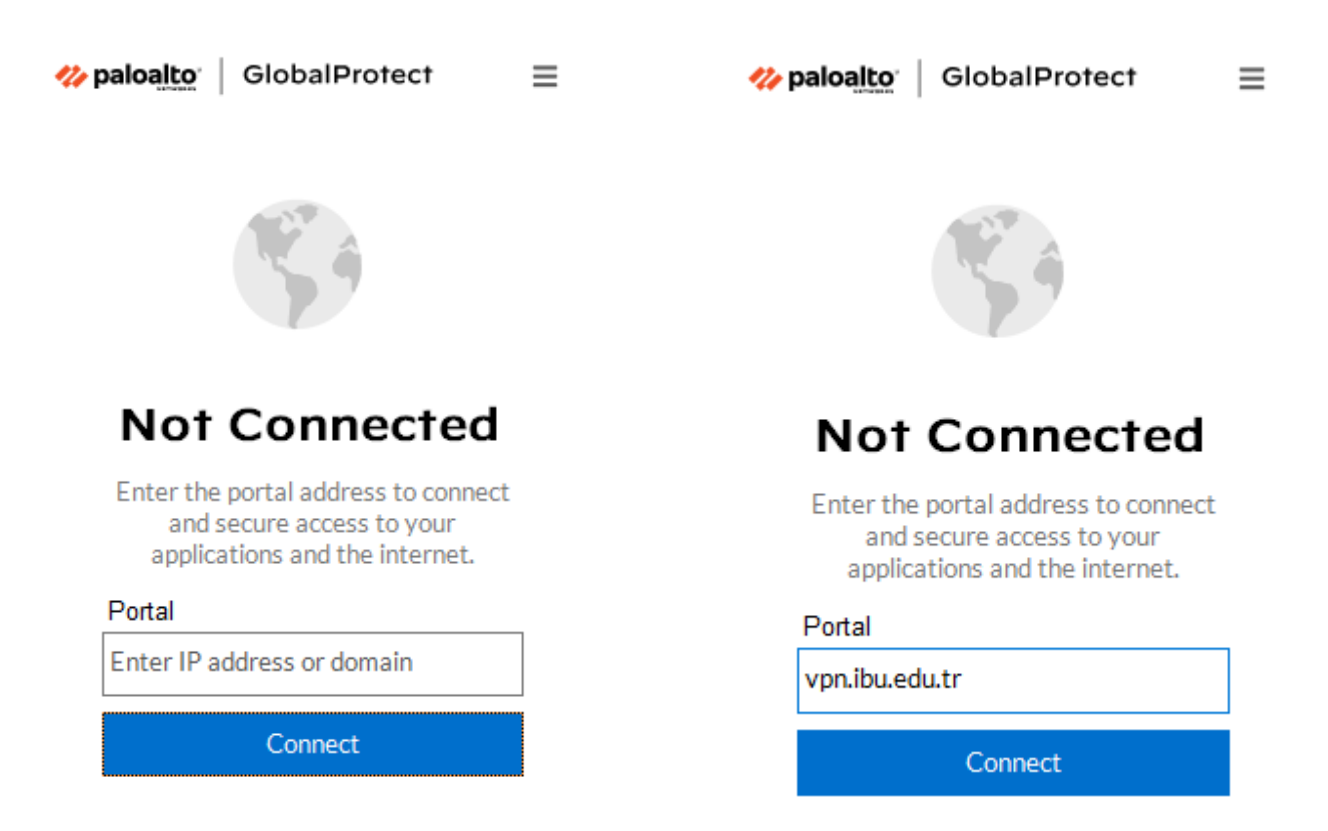

Kullanıcı adı ve şifrenizi girerek Connect butonuna tıklayarak VPN bağlantısını gerçekleştirelim.

| <b>% paloalto</b> GlobalProtect | $\equiv$ |
|---------------------------------|----------|
|                                 |          |
|                                 |          |
| Enter login credentials         |          |
| Username                        |          |
| eposta-adresi@ibu.edu.tr        |          |
| Password                        |          |
| •••••                           |          |
| Connect                         |          |

Cancel

6. VPN bağlantısını sonlandırmak için sağ alt köşedeki global protect simgesine tıklayıp aşağıdaki pencerenin açılmasını sağlayalım. Açılan pencerede sağ üst köşedeki üç tane çizgiden oluşan menü simgesine tıklayıp Disconnect seçeneğini seçelim.

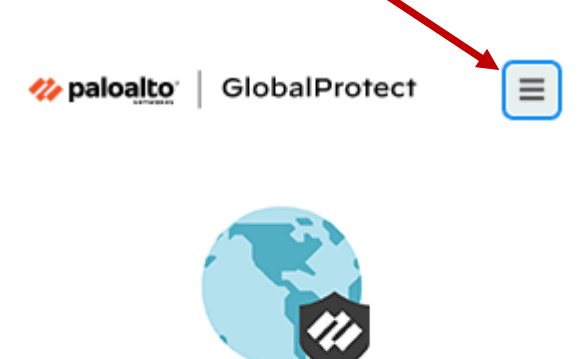

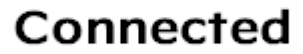

## GP\_External\_GW Best Available Gateway